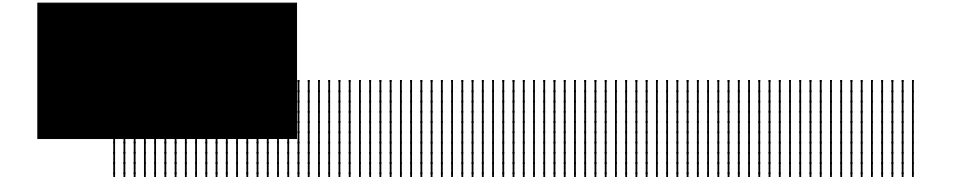

本製品はプラグ&プレイに対応していますので、システムリソースに 関する設定(1/0ポートや割り込みなど)は自動的に設定されます。た だし、本製品にはシステムリソース以外にも、いくつかの設定可能な項 目(例えば、SCSI BIOSの有効/無効、同期転送の有効/無効など)が あります。

これらの設定項目はセットアップユーティリティから変更しますが、 セットアップユーティリティの起動方法や内容はPC-9800シリーズで使 用する場合と、DOS/Vパソコン(PC98-NXシリーズを含む)で使用する 場合で異なります。

# 5.1 PC-9800シリーズの場合

Point

# 5.1.1 セットアップ ユーティリティの起動方法

PC-9800シリーズ用のセットアップユーティリティは、付属のユー ティリティディスク(ラベルに「LHA-521」と記載されたもの)に保存 されています。これを起動したい場合は、<u>付属のユーティリティディス</u> クからシステム起動してください。

ユーティリティディスクからシステム起動を行うと、以下のようにメ インメニューが表示されます。

| LHA-               | -521                    | セットア             | ップユーテ<br>Copyrig | ィリティ Uer:<br>pht (C) Logite | 2.00<br>c Corp. 1997 |
|--------------------|-------------------------|------------------|------------------|-----------------------------|----------------------|
| LHA-521UM          | #° -ト<br>アト``レス<br>6000 | 割込<br>(IRQ)<br>3 | BIOS<br>現在<br>ON | の状態<br>次回起動時<br>ON          |                      |
| BIOSの状態変更<br>ESC終了 |                         |                  |                  |                             |                      |
|                    |                         |                  |                  |                             | _                    |
|                    |                         |                  |                  |                             |                      |
|                    |                         |                  |                  |                             |                      |

メインメニューにはSCSIインターフェースボードの名前と「BIOSの状 態変更」が登録されています。SCSIインターフェースボードの名前に カーソルがある状態で (2) キーを押すとセットアップメニューが起動し ます。 キーでカーソルを「BIOSの状態変更」に移動して (2) キーを 押すと、BIOSの有効 / 無効を切り替えることができます。

また、メインメニューから < ESC > キーを押すと、セットアップユー ティリティを終了することができます。以下のようなウィンドウが開き ますので、「YES」にカーソルがある状態で 🕗 キーを押してくださ い。

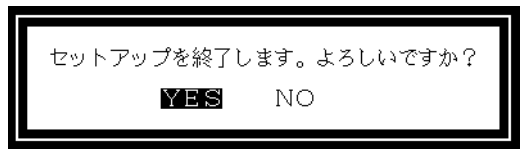

セットアップメニューを終了すると、システムを再起動するメッセー ジが表示されます。ユーティリティディスクを取り出して 🕗 キーを押 してください。

### 5.1.2 BIOSの状態変更

メインメニューから「BIOSの状態変更」を選択すると、以下のような ウィンドウが開きます。

- 次回起動時の状態変更 ポ<sup>°</sup>-ト 割込 ---- BIOSの状態 ----ア<sup>ト</sup>レス (IRQ) 現在 次回起動時 LHA-521UW 6000 3 ON ON ESC...戻る

ここでもう一度 <br />
「 キーを押すと、右のようにON / OFF を選択するウィンドウが開きます。 キー、 <br />
一 キーで <br />
ON / OFFを選択してください。

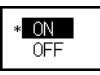

- ON 次回のシステム起動時以降、BIOSが有効になります。(初 期設定)
- OFF 次回のシステム起動時以降、BIOSが無効になります。

通常の場合は、初期設定通り「ON」(有効)でご使用ください。設定 終了後、<ESC>キーを押すとメインメニューに戻ります。

## 5.1.3 セットアップメニュー

メインメニューからSCSIインターフェースボードの名前を選択する と、以下のようにセットアップメニューが表示されます。

| - セットアップ                           |  |
|------------------------------------|--|
| <u>レFボードのセットアップ</u><br>デバイスのセットアップ |  |
| ESC戻る                              |  |

セットアップメニューには「I/Fボードのセットアップ」と「デバイ スのセットアップ」が登録されています。メインメニューと同様に、

キー、キーで項目を選択してください。

また、 < ESC > キーを押すと、メインメニューに戻ることができま す。このとき、設定が変更されていると、以下のように変更内容を保存 するかどうか問い合わせるウィンドウが開きますので、保存したい場合 は「YES」を、破棄したい場合は「NO」を選択して、 20 キーを押して ください。

| 設定内容を保存しま | す。よろしいですか? |
|-----------|------------|
| YES       | NO         |

I/Fボードのセットアップ

セットアップメニューから「I/Fボードのセットアップ」を選択する と、以下のようなメニューが表示されます。ここではSCSIインター フェースボード自体に関する項目を設定します。

| □ I/Fボードのセットアップ ──                                   |               |
|------------------------------------------------------|---------------|
| <mark>パリティ</mark><br>IイボードのIDナンバー<br>デバイスの検出時間 (sec) | 有効<br>7<br>05 |
| f2設定の初期化<br>ESC戻る                                    |               |

パリティ

SCSIインターフェースのパリティチェックの有効/無効を設定 します。通常は出荷時設定通り「有効」でご使用ください。パ リティチェックを行わないSCSI機器を接続する場合のみ、「無 効」に設定してください。

I/FボードのIDナンバー

SCSIインターフェースボードが使用するIDナンバーを設定しま す。出荷時設定通り「07」のままでご使用ください。

デバイスの検出時間(sec)

システム起動時にSCSI BIOSが接続されているSCSI機器を チェックする時間を秒単位で設定します。設定可能な値は 「00」~「99」の範囲です。

長く設定するとシステム起動に時間がかかりますが、あまり短 く設定するとアクセス可能になるまで時間がかかるSCSI機器が 認識されない場合があります。

通常は出荷時設定のまま「05」でご使用ください。SCSI機器が 認識されないなどのトラブルが発生した場合は、この値を長く (大きく)設定してください。 デバイスのセットアップ

セットアップメニューから「デバイスのセットアップ」を選択する と、以下のようなメニューが表示されます。ここではSCSIインター フェースボードに接続されるデバイスの処理に関する項目を設定しま

す。

キー、 🕗 キーでIDナンバーを選択すると、対応するIDナンバー

| F IDØ SCSI デバイス                                                                 |                             |  |
|---------------------------------------------------------------------------------|-----------------------------|--|
| SCSIデータ幅(bit)<br>同期転送速度(MB/sec)<br>I D認識<br>クイックフォーマット<br>HDパラメータ<br>HDパラメータの入力 | 16<br>40<br>ON<br>OFF<br>自動 |  |
| f2設定の初期化<br>ESC戻る                                                               |                             |  |

のデバイス設定を変更するウィンドウが表示されます。

また、すべてのIDナンバーについて項目の設定値を統一したい場合 は、「デバイスのセットアップ」のウィンドウでカーソルをSCSIイン ターフェースボードの名前が表示されている行にあわせて 20 キーを押 してください。上と同様にデバイス設定を変更するウィンドウが表示さ れますが、ここで設定内容を変更すると、すべてのデバイスの設定内容 が変更されます。 SCSIデータ幅(bit) LHA-521UWのみ

データ転送のビット数を[8]、[16]に設定します。ただし、 ここで[16]を設定しても、SCSI機器がWide SCSI/ Ultra Wide SCSIに対応していない場合は、8ビットで転送が 行われます。

同期転送速度(MB/sec)

同期転送の有効/無効と、最大同期転送速度を設定します。設 定可能な値は下表の通りです。([0FF]は非同期転送です。)

|                     |         |     | 設定可能な速度 |    |    |  |
|---------------------|---------|-----|---------|----|----|--|
| LHA-521UA           |         | OFF | 05      | 10 | 20 |  |
|                     | データ幅=16 | OFF | 10      | 20 | 40 |  |
| LHA-5210W<br>データ幅=8 |         | OFF | 05      | 10 | 20 |  |

同期転送速度は下表のようにケーブル長の合計、SCSI機器の接 続台数に影響を与えます。(LHA-521UWのデータ幅=16) 4台のSCSIデバイスを接続する場合は、同期転送速度を小さい値 に変更してください。

| 同期転送過      | 速度の設定      | ケーブル | 接続台数    |  |
|------------|------------|------|---------|--|
| LHA-521UA  | LHA-521UW  | 長の合計 |         |  |
| 20MB/sec   | 40MP/200   |      | 2 4 N T |  |
| 201010/360 | 401VID/Sec |      | してくて    |  |

#### ID認識

この項目を「OFF」にしておくと、システム起動時の接続チェッ クで対応するIDナンバーのチェックはスキップされます。した がって、接続されているデバイスのIDナンバーのみ「ON」に設 定し、デバイスが接続されていないIDナンバーを「OFF」にして おくと、システム起動時の接続チェックを短時間で終了するこ とができます。

ただし、この設定を行った場合、SCSIデバイスの接続構成やID ナンバーを変更したら、必ず再設定を行わなければなりませ ん。これを行わないとSCSIデバイスが認識されないトラブルが 発生します。 クイックフォーマット

この項目を「ON」にすると、ハードディスクのフォーマットを 短時間で終了することができます。。ただし、ハードディスク の表面検査を行いませんので、トラブルが発生したハードディ スクをフォーマットする場合には、必ず「OFF」に設定してくだ さい。

また、SCSI BIOSを経由しないでアクセスを行うOSでは、この 機能は使用できません。

#### HDパラメータ

この項目は、マルチベンダ機能に関する設定です。通常は初期 設定通り「自動」で使用してください。

#### 参考

「HDパラメータ」とは、フォーマット時にSCSIインターフェー スボードによって設定され、システム起動時のハードディスク の認識の際に必要となる論理パラメータのことです。これを 「自動」にしておくと、本製品はシステム起動時に接続された ハードディスクのパラメータを自動的に取得し、ドライブとし て認識します。これが本製品のマルチベンダ機能です。

HDパラメータは、以下の項目から選択することができます。

自動 システム起動時にハードディスクから自動的にパラメー タが取得されます。 この状態で未フォーマットのハードディスクをフォー マットすると、日本電気株式会社のSCSIインターフェー スボード標準のパラメータが設定されます。また、すで にフォーマットされているハードディスクを再フォー マットする場合は、既存のパラメータが設定されます。

- 標準 ハードディスクのパラメータは、日本電気株式会社の SCSIインターフェースボード標準の形式に固定されま す。
- 固定 「自動」でハードディスクのパラメータを取得できない 場合に使用します。これを選択した場合は、次の「HDパ ラメータの入力」でヘッド数、およびトラックあたりの セクタ数を入力しなければなりません。

### · 全都 参考

PC-9800シリーズ用のWindowsNTで使用する場合、ハードディスクのパ ラメータは必ず「標準」形式に設定してください。もし、上記の設定を 「標準」にして、既存データへのアクセスができない場合はハードディ スクの再フォーマットが必要です。

HDパラメータの入力

この項目は、「HDパラメータ」が「固定」になっていないと実行で きません。

ハードディスクの論理パラメータ(ヘッド数、1トラックあたりのセ クタ数)を直接入力します。入力は、必ず3桁の整数で入力してくだ さい。桁数が3に満たない場合は、最初に「0」を付けます。

# 5.2 DOS/Vパソコン、PC98-NXシリーズの場合

# 5.2.1 セットアップ

### ユーティリティの起動方法

DOS/Vパソコン、PC98-NXシリーズ用のセットアップユーティリティ は、SCSIインターフェースボード上のBIOS ROMに書き込まれていま す。そのため、セットアップユーティリティの起動はシステム起動時の キー操作によって行います。

本製品を接続した状態でパソコン本体の電源をONにすると、以下のようなメッセージが表示されます。

Symbios Logic SDMS (TM) V4.0 SCSI BIOS, PCI Rev.2.0 2.1 Copyright 1995 Symbios Logic. PCI-x.xx.xx

Press Ctrl-C to start Configuration Utility...

ここで、 < CTRL > キーを押しながら、 < C > キーを押してください。 セットアップユーティリティが起動して、次ページのメインメニューが 表示されます。

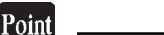

<Ctrl>+<C> ····· セットアップユーティリティの起動

# 5.2.2 メインメニュー

セットアップユーティリティが起動すると、最初に以下のようなメイ ンメニューが表示されます。(ポート / 割り込みレベルはプラグ&プレ イによって設定されますので、異なる場合があります。)

| Po                                                                                 | t Irq               | Sta     | atus      | N∨RAM  |
|------------------------------------------------------------------------------------|---------------------|---------|-----------|--------|
| Nu                                                                                 | n Lebel             | Current | Next-Boot | EEPROM |
| 1.SYM53C875 E0                                                                     | 0 11                | 0n      | On        | Yes    |
| CChange Adapt                                                                      | er Status           |         |           |        |
| DDisplav Mode                                                                      |                     |         |           |        |
| MMono/Color                                                                        |                     |         |           |        |
| F1Help                                                                             |                     |         |           |        |
| QQuit                                                                              |                     |         |           |        |
| 1.SYM53C875 E0<br>CChange Adapt<br>DDisplay Mode<br>MMono/Color<br>F1Help<br>QQuit | 00 11<br>Per Status | On      | On        | Yes    |

メインメニューでは、 キーでカーソルを移動し、Enterキーで以 下の機能を使用することができます。また、各行の最初に書かれたキー を入力することで代用することもできます。

1 . SYM53C875

「アダプタセットアップ」、「デバイスセレクション」を行う ことができます。これを選択すると、サブメニューが表示され ますので、「Adapter Setup(アダプタセットアップ)」もし くは「Device Selection(デバイスセレクション)」を選択し てください。

C...Change Adapter Status

次回起動時のSCSI BIOSの有効/無効を切り替えることができま す。SCSI BIOSを無効にすると、通常の手段ではセットアップ ユーティリティが起動できなくなります。この状態でセット アップユーティリティを使用したい場合は、 < CTRL > + <E > キーを押しながらシステムを起動して、表示されるメッセージ にしたがってください。 D...Display Mode=Verbose [Terse]

システム起動時のIDチェックの結果を画面に表示するか(Ver bose)、しないか(Terse)を切り替えることができます。

M...Mono/Color

セットアップユーティリティの画面表示をモノクロ / カラーに 切り替えることができます。

F1...Help

ヘルプメッセージを表示します。

Q...Quit

セットアップユーティリティを終了します。

### 5.2.3 アダプタセットアップ

メインメニューから「1.SYM53C875」を選択し、次に表示されるサプ メニューから「Adapter Setup(アダプタセットアップ)」を選択する と、以下のようなメニューが表示されます。

| S-SCAM Support<br>P-Parity<br>I-Host SCSI ID<br>O-Scan Order<br>F1Help<br>F2Restore Default Setup<br>ESCExit this menu | Off<br>Enabled<br>7<br>Low to High (OMAX) |
|----------------------------------------------------------------------------------------------------|-------------------------------------------|
|----------------------------------------------------------------------------------------------------|-------------------------------------------|

ここでは、SCSIインターフェースボードに関する全般的な設定を行います。

 キーでカーソルを移動して、Enterキーを押すと設定入力の ウィンドウが開き、設定を行うことができます。また、各行の最 初に書かれたキーを入力することで代用することもできます。

- ・F1キーを押すと、ヘルプメッセージを表示することができます。
- ・F2キーを押すと、すべての設定を工場出荷時の状態に戻すことが できます。
- ・ESCキーを押すと、1つ前のメニューに戻ることができます。

S-SCAM Support

「SCAM」はSCSIのIDナンバーを自動設定する規格です。SCAM規 格に対応した環境では、IDナンバーの重複によるトラブルを防 止することができますが、これを行うためにはSCSIインター フェースボードだけでなく、個々のSCSI機器もSCAM規格に対応 していなければなりません。そのため、現時点では使用できる ケースはあまりありません。

また、この設定を「On」にした場合、現時点では正常に動作し ないSCSI機器がありますので、この設定は出荷時設定通り 「Off」でご使用ください。

<u>この設定は出荷時設定では「Off」に設定されていますが、セッ</u> トアップユーティリティで < F2 > キーを押すと、「On」に設定 されてしまいます。 < F2 > キーを押した場合は、必ずこの設定 を「Off」に戻してください。

P-Parity

SCSIインターフェースのパリティチェックの有効/無効を設定 します。通常は出荷時設定通り「On(有効)」でご使用くださ い。パリティチェックを行わないSCSI機器を接続する場合の み、「Off(無効)」に設定してください。

I-Host SCSI ID

本製品(SCSIインターフェースボード)のIDナンバーを設定し ます。通常は出荷時設定通り「7」でご使用ください。

0-Scan Order

システム起動時のIDチェックを行う順番を指定します。出荷時 設定の「Low to High (0..MAX)」は、0 最大ナンパーの順番 でチェックします。「High to Low (MAX..0)」は、最大ナン パー 0の順番でチェックします。

# 5.2.4 デバイスセレクション

メインメニューから「1.SYM53C875」を選択し、次に表示されるサブ メニューから「Device Selection (デバイスセレクション)」を選択 すると、以下のような一覧表が表示されます。

| 0-XXXXX<br>1-Dev1 N/A<br>2-Dev2 N/A<br>3-Dev3 N/A<br>4-Dev4 N/A | Sync<br>Rate<br>40<br>40<br>40<br>40<br>40 | Data<br>Width<br>16<br>16<br>16<br>16<br>16 | Disc<br>On<br>On<br>On<br>On<br>On | Time<br>Out<br>10<br>10<br>10<br>10<br>10 | Scan<br>Bus<br>Yes<br>Yes<br>Yes<br>Yes<br>Yes | Scan<br>LUNs<br>Yes<br>Yes<br>Yes<br>Yes<br>Yes | Queue<br>Tag<br>Enabled<br>Enabled<br>Enabled<br>Enabled<br>Enabled |
|-----------------------------------------------------------------|--------------------------------------------|---------------------------------------------|------------------------------------|-------------------------------------------|------------------------------------------------|-------------------------------------------------|---------------------------------------------------------------------|
| 6-Dev6 N/A                                                      | 40<br>40                                   | 16<br>16                                    | On<br>On                           | 10<br>10                                  | Yes<br>Yes                                     | Yes<br>Yes                                      | Enabled<br>Enabled                                                  |
| D-Device Sele                                                   | ections                                    | 8-15                                        | 0                                  |                                           | .00                                            |                                                 | Lindbrod                                                            |
| ESCExit th                                                      | is menu                                    |                                             |                                    |                                           |                                                |                                                 |                                                                     |

ここでは、接続されているSCSI機器に関する設定を行います。

- キーでカーソルを移動し、任意のIDナンバーの行でEnter キーを押すと設定入力の画面になり、該当するIDナンバーの機器 に関する設定を行うことができます。また、各行の最初に書かれ たキーを入力することで代用することもできます。設定入力画面 については次ページをご参照ください。
- 「7-SYM53C875」(「7」はSCSIインターフェースボードのデフォ ルトIDナンバー)を選択した場合も、同様に設定入力画面が表示 されますが、この画面で設定する内容はすべてのIDナンバーに対 して有効になります。
- 「Device Selections 8-15」は、IDナンバー8~15の機器を 表示しますが、このIDナンバーは(Ultra)WideSCSIのみでサ ポートされているため、LHA-521UAの場合は意味を持ちません。
- ・F1キーを押すと、ヘルプメッセージを表示することができます。
- ・F2キーを押すと、すべての設定を工場出荷時の状態に戻すことが できます。
- ・ESCキーを押すと、1つ前のメニューに戻ることができます。

設定入力の画面

| R-Sync Rate(Mega Byte/sec)                                                        | 40Mb/sec              |
|-----------------------------------------------------------------------------------|-----------------------|
| D-Disconnect<br>T-Read Write I/O Timeout(secs)                                    | 0n<br>10              |
| S-Scan for Device at Boot Time<br>L-Scan for SCSI LUNS<br>Q-Queue Tags<br>F1 Help | Yes<br>Yes<br>Enabled |
| F2Restore Default Setup<br>ESCExit this menu                                      |                       |

この画面は「デバイスセットアップ」の一覧表で、任意のIDナンバー の行にカーソルをあわせて、 🕗 キーを押すと表示されます。

この画面は選択したIDナンバーのSCSI機器に関する設定を入力するものですが、一覧表から「SYM53C875」を選択した場合だけは、すべてのIDナンバーに共通の設定となります。

- キーでカーソルを移動して、 2 キーを押すと設定入力の ウィンドウが開き、設定を行うことができます。また、各行の最 初に書かれたキーを押すことによって代用することもできます。
- ・F1キーを押すと、ヘルプメッセージを表示することができます。
- ・F2キーを押すと、すべての設定を工場出荷時の状態に戻すことが できます。
- ・ESCキーを押すと、1つ前のメニューに戻ることができます。

### R-Sync Rate(Mega Byte/sec)

同期転送の有効/無効と、最大同期転送速度を設定します。設 定可能な値は以下の通りで、[OFF]に設定すると常に非同期転 送が行われます。(「Width」は次項目で設定するデータ転送の ビット数です。)

|           |          | 設定可能な速度 |    |    |    |
|-----------|----------|---------|----|----|----|
| LHA-521UA | Width=8  | OFF     | 05 | 10 | 20 |
| LHA-521UW | Width=16 | OFF     | 10 | 20 | 40 |
|           | Width=8  | OFF     | 05 | 10 | 20 |

同期転送速度は下表のようにSCSI機器の接続台数に影響を与えます。

| 同期転送速度の設定 |           | ケーブル   | はないま  |  |
|-----------|-----------|--------|-------|--|
| LHA-521UA | LHA-521UW | 長の合計   | 按統首奴  |  |
| 20MB/sec  | 40MB/sec  |        | 3台以下  |  |
| 10MB/sec  | 20MB/sec  | SIIIKE | 4 台以下 |  |

#### W-Width(bits)

データ転送のビット数を[8]、[16]に設定します。ただし、 ここで[16]を設定しても、SCSI機器がWide SCSI/ Ultra Wide SCSIに対応していない場合は、8ビットで転送が 行われます。またLHA-521UAの場合は、常に[8]でご使用くだ さい。

### D-Disconnect

SCSI機器がバスを占有しないように切り離す機能を有効/無効 に設定します。通常の場合、出荷時設定通り「On(有効)」で ご使用ください。

### T-Read Write I/O Timeout (secs)

SCSIのリードライトコマンドがタイムアウトするまでの時間を 秒単位で設定します。通常は出荷時設定のままでご使用ください。

### S-Scan for Device at Boot Time

システム起動時のIDチェックを有効/無効に設定します。出荷 時設定ではすべて「Yes(有効)」に設定されていますが、SCSI 機器が接続されていないIDナンバーを「No(無効)」に設定す ると、IDチェックを短時間で終了することができます。ただ し、これを行った場合、SCSI機器を新規接続したときには必ず そのIDナンバーの設定を「Yes(有効)」に変更しないと、機器 が認識されないトラブルが発生する可能性があります。 L-Scan for SCSI LUNS

システム起動時のIDチェックで、IDナンバーだけでなくLUN (Logical Unit Number)までチェックするかどうかを設定し ます。出荷時設定ではすべて「Yes(チェックする)」に設定さ れていますが、一般のSCSI機器ではLUNをBIOSで制御する必要 はありませんので「No(チェックしない)」に設定してもかま いません。これによりIDチェックにかかる時間が若干短くなり ます。

LUNをBIOSで制御する必要があるのは、一部のRAIDユニットな どで、論理ドライブをLUNで管理しているものです。LUNを持つ 機器でも、多連装CD-ROMユニットのようにデバイスドライバで 制御するものは「No」に設定してかまいません。

Q-Queue Tags

SCSIのコマンド・キューイングを有効/無効に設定します。通常は出荷時設定通り「Enabled(有効)」でご使用ください。